## <u>GUI Tests</u>

Start screen:

| ID | Test                                                                                                 | Pass/Fail |
|----|----------------------------------------------------------------------------------------------------|-----------|
| 1  | If the player clicks on the<br>start game button, the game<br>moves to phase 1 of player<br>1's turn | Pass      |
| 2  | If the player clicks on the exit button, the game quits                                              | Pass      |

## Buying a plot:

| ID | Test                                                                                                    | Pass/Fail |
|----|----------------------------------------------------------------------------------------------------|-----------|
| 3  | If the player clicks on an<br>unbought plot the buy plot<br>button appears                                                                                                    | Pass      |
| 4  | If the player then clicks<br>somewhere else the buy<br>plot button disappears                                                                                                    | Pass      |
| 5  | If the player clicks on the<br>buy plot button and has<br>sufficient gold, the plot will<br>gain a coloured border (blue<br>for player 1, red for player 2)                                                           | Pass      |
| 6  | If the player clicks on a tile<br>that has already been<br>bought, or cannot buy a tile<br>due to already having<br>bought one that turn, or not<br>having enough money, the<br>buy plot button appears<br>greyed out | Pass      |
| 7  | If the player clicks on the<br>next button, the game<br>moves to the roboticon<br>market screen                                                                                                    | Pass      |

Roboticon market:

| ID | Test                                                                                                    | Pass/Fail |
|----|----------------------------------------------------------------------------------------------------|-----------|
| 8  | The player can increase and<br>decrease the number of<br>roboticons to buy with the<br>left and right buttons                                                     | Pass      |
| 9  | The player can buy the<br>specified number (provided<br>they have enough money<br>and the market has not run<br>out) buy clicking on the buy<br>roboticons button | Pass      |
| 10 | When the player clicks on<br>the buy roboticons button,<br>the specified number<br>appears in the list on the<br>right hand side                                  | Pass      |
| 11 | The player can scroll<br>through their roboticons<br>using the left and right<br>buttons                                                                          | Pass      |
| 12 | The player can pick a<br>customisation from the list<br>and can buy it, the<br>customisation then appears<br>on the roboticon in view                             | Pass      |
| 13 | If the player clicks on the<br>next button, the game<br>moves to the install<br>roboticon screen                                                                  | Pass      |
| 14 | If the player does not click<br>next before they have spent<br>30 seconds on this screen,<br>the game automatically<br>moves to the install<br>roboticon screen   | Pass      |

Roboticon installation:

| ID | Test                                                                                                    | Pass/Fail |
|----|----------------------------------------------------------------------------------------------------|-----------|
| 15 | If the player clicks on a tile<br>they own which does not<br>already have a roboticon,<br>the install roboticon menu<br>appears                                   | Pass      |
| 16 | The player can pick one of<br>their uninstalled roboticons<br>and click to install it on that<br>plot                                                             | Pass      |
| 17 | The player can click cancel<br>on the install roboticon<br>menu to close the menu                                                                                 | Pass      |
| 18 | When the player installs a roboticon the image of the relevant roboticon appears on the plot tile in question                                                     | Pass      |
| 19 | If the player clicks on the<br>next button, the game<br>moves to the resource<br>production phase                                                                 | Pass      |
| 20 | If the player does not click<br>next before they have spent<br>30 seconds on this screen,<br>the game automatically<br>moves to the resource<br>generation screen | Pass      |

Resource production:

| ID | Test                                                 | Pass/Fail |
|----|------------------------------------------------------|-----------|
| 21 | On this screen the resource amounts generated appear | Pass      |

|    | in the bottom left hand corner                                                                                                    |      |
|----|----------------------------------------------------------------------------------------------------|------|
| 22 | The resource amounts are<br>added to the totals in the top<br>left corner                                                                     | Pass |
| 23 | If the player clicks the next<br>button, the game moves to<br>the resource market screen                                                      | Pass |
| 24 | If the resource production<br>finishes before the the<br>player clicks next, the game<br>automatically moves to the<br>resource market screen | Pass |

## Resource Market:

| ID | Test                                                                                                    | Pass/Fail |
|----|----------------------------------------------------------------------------------------------------|-----------|
| 25 | The player can use the left<br>and right buttons to increase<br>and decrease the amounts<br>of resources to buy or sell                                                             | Pass      |
| 26 | If the player clicks the buy<br>button for a transaction, the<br>relevant amount of gold is<br>and resource is<br>removed/added to the<br>player's totals in the top left<br>corner | Pass      |
| 27 | The player cannot buy or<br>sell more resources than the<br>market or they have, or they<br>have money for                                                                          | Pass      |
| 28 | If the player clicks the next<br>button the game moves on<br>to the plot buying screen,<br>and switches to the other<br>player                                                      | Pass      |